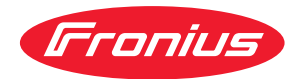

# Operating Instructions

**Demo Licence / Licence Key** 

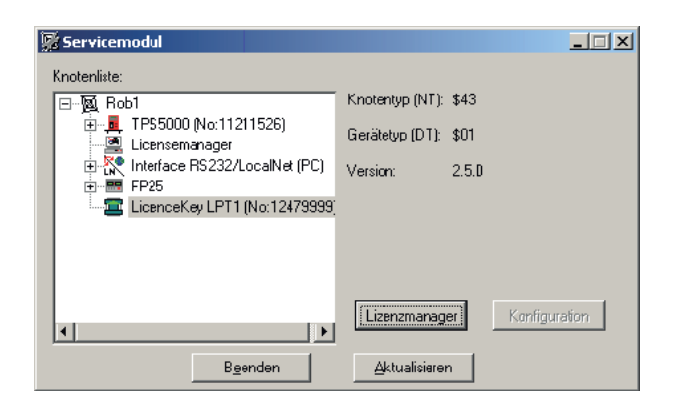

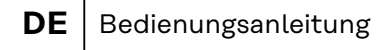

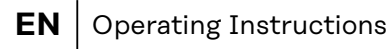

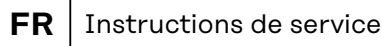

# Allgemein

| Produktkonzept             | Zusätzlich zu der umfangreichen Funktionalität der digitalen Schweißgeräte bie-<br>tet Fronius ein reichhaltiges Angebot an Optionen. Vielfach besteht Interesse<br>seitens des Kunden das Einsatzgebiet seiner digitalen Schweißgeräte zu erwei-<br>tern, oder seine Anlage weiter zu individualisieren.                                              |
|----------------------------|----------------------------------------------------------------------------------------------------|
|                            | Demo Licence / Licence Key ermöglicht die kurzzeitige Freischaltung von Optio-<br>nen direkt an der Anlage des Kunden.                                                                                                    |
| Demo Licence               | Eine Vorführung direkt an der Anlage des Kunden bietet ideale Voraussetzungen,<br>die Vorteile der in Frage kommenden Optionen zu präsentieren. Dies vor allem,<br>weil der Nutzen der gewünschten Optionen direkt in Zusammenhang mit der An-<br>wendung des Kunden demonstriert wird.                                                                |
|                            | Auch die Einschulung des Kunden vor Ort ist in vielen Fällen wünschenswert.                                                                                                    |
|                            | All das ermöglicht Demo Licence.                                                                                                    |
|                            | <b>WICHTIG!</b> Demo Licence ermöglicht serienmäßig auch die Präsentation von Op-<br>tionen, welche als Vollversion ohne PC genutzt werden können. Da Demo Licence<br>ausschließlich in Verbindung mit einem PC (Notebook) lauffähig ist, eignet sich<br>Demo Licence jedoch nur für Demonstrationszwecke.                                             |
|                            | Demo Licence wird an einen PC (Notebook) angesteckt. Der PC (Notebook) ist<br>über das Interface "RS 232 / LocalNet" (4,100,262) mit dem LocalNet des<br>Schweißgerätes verbunden.                                                                                                    |
|                            | Solange oben genannte Verbindung aufrecht bleibt, sind die für Demo Licence<br>freigeschalteten Optionen voll funktionsfähig und stehen für Demonstrations-<br>und Einschulungszwecke zur Verfügung.                                                                                                    |
| Licence Key                | Licence Key funktioniert nach demselben Prinzip wie Demo Licence. Licence Key<br>wird ebenfalls an einen PC (Notebook) angesteckt. Die für den Licence Key frei-<br>geschalteten Optionen stehen an jedem beliebigen Schweißgerät zur Verfügung,<br>solange der PC (Notebook) mit dem Schweißgerät verbunden bleibt.                                   |
|                            | Für Licence Key sind ausschließlich Optionen im Angebot, welche auch in der<br>Vollversion einen PC (Notebook) erfordern.                                                                                                    |
| Software Ser-<br>vicemodul | In Verbindung mit der Software Servicemodul, können zusätzliche Optionen am<br>Licence Tool / Licence Key freigeschaltet werden. Dies erfolgt nach demselben<br>Prinzip wie beim Schweißgerät.                                                                                                    |
|                            | <b>WICHTIG!</b> Die Software Servicemodul ist im Umfang des Software-Paketes "Lo-<br>calNet & Tools" enthalten, welches Demo Licence / Licence Key beiliegt.                                                                                                    |
|                            | Für die Bestellung der mittels Demo Licence / Licence Key freizuschaltenden<br>Optionen steht dieselbe Auswahl zur Verfügung, wie für die digitalen<br>Schweißgeräte selbst. Die Identifizierung des einzelnen Demo Licence / Licence<br>Keys erfolgt über die im Demo Licence / Licence Key gespeicherte und die darauf<br>aufgedruckte Seriennummer. |

Wurde die gewünschte Option angefordert, erhalten Sie einen Code zur Freischaltung der gewünschten Option, z.B. per E-Mail.

| Ausführungen | Um den unterschiedlichen Schnittstellen an den PCs (Notebooks) Rechnung zu |
|--------------|----------------------------------------------------------------------------|
|              | tragen, werden folgende Ausführungen angeboten:                            |
|              | - Demo Licence für parallele Schnittstelle 4,045,896                       |
|              | - Demo Licence für USB-Schnittstelle 4,045,898                             |
|              | - Demo Key für parallele Schnittstelle 4,045,932                           |
|              | - Demo Key für USB-Schnittstelle 4,045,934                                 |

# Systemvoraussetzungen

| PC (Notebook) | <i>HINWEIS!</i><br>Da Fronius keinen Einfluss auf die Anzahl der installierten Applikationen und<br>des verwendeten Betriebssystemes hat, ist eine Angabe der Mindestvorausset-<br>zungen für die Hardware des verwendeten PC (Notebooks) nicht möglich.          |                                                                                                    |  |  |
|---------------|----------------------------------------------------------------------------------------------------|----------------------------------------------------------------------------------------------------|--|--|
|               |                                                                                                    |                                                                                                    |  |  |
|               |                                                                                                    | Installierte Software (im Lieferumfang von Demo Licence):<br>- Software-Paket "LocalNet & Tools", ab Version 2.5 c<br>- Software "WIBU-Key" (WKDU-INT.exe) |  |  |
| Schweißgerät  | Demo Licence / Licence Key wird von folgenden Schweißgeräten unterstützt:<br>- Trans Synergic 4000 / 5000<br>- TransPuls Synergic 2700 / 3200 / 4000 / 5000<br>- TransTig 2200 / 2500 / 3000 / 4000 / 5000<br>- MagicWave 1700 / 2200 / 2500 / 3000 / 4000 / 5000 |                                                                                                    |  |  |
|               | Demo Licence / Licence Key wird ab folgender Software-Version unterstützt:                                                                                                    |                                                                                                    |  |  |

- Software-Version OFFICIAL UST V2.85.1 (Schweißgerät)

### Bestellnummern

| Demo Licence             | <ul> <li>Demo Licence für parallele Schnittstelle</li></ul>                                                                                                    |
|--------------------------|----------------------------------------------------------------------------------------------------|
| Licence Key              | <ul> <li>Licence Key für parallele Schnittstelle</li></ul>                                                                                                    |
| Verfügbare Op-<br>tionen | Für Demo Licence / Licence Key stehen sämtliche Optionen zur Verfügung, die<br>auch zur endgültigen Freischaltung am Schweißgerät angeboten werden.<br>Derzeit sind folgende Optionen verfügbar: |

**WICHTIG!** Die Option Mode CC / CV (Konstantstrom / Konstantspannung) steht nur zur Verfügung, wenn am LocalNet ein Roboterinterface ROB 5000 oder ein Feldbuskoppler für Roboteransteuerung, angeschlossen ist.

| Artikel                              | Schweißgerät    | Demo Licence      | Licence Key       |
|--------------------------------------|-----------------|-------------------|-------------------|
|                                      |                 | (Parallel / USB)  | (Parallel / USB)  |
|                                      |                 | (4,045,896 / 898) | (4,045,932 / 934) |
| 4,061,101 SynchroPuls                | Option          | integriert*       | nicht verfügbar   |
| 4,061,102 SFI                        | Option          | integriert*       | nicht verfügbar   |
| 4,061,103 JobExplorer                | Option          | integriert*       | nicht verfügbar   |
| 4,061,107 JobExplorer Enterprise     | nicht verfügbar | Option            | Option            |
| 4,061,104 GunTrigger                 | Option          | integriert*       | nicht verfügbar   |
| 4,061,105 WeldProcessData            | Option          | nicht verfügbar   | nicht verfügbar   |
| 4,061,108 WeldProcessData Enterprise | nicht verfügbar | Option            | Option            |
| 4,061,109 WeldOffice                 | Option          | integriert*       | nicht verfügbar   |
| 4,061,111 WeldOffice Enterprise      | nicht verfügbar | Option            | Option            |
| 4,061,106 Mode CC / CV               | Option          | integriert*       | nicht verfügbar   |
| 4,061,112 TCS                        | Option          | integriert*       | nicht verfügbar   |
| 4,061,113 Drive                      | Option          | integriert*       | nicht verfügbar   |
| 4,061,110 TimeTwin Digital           | Option          | nicht verfügbar   | nicht verfügbar   |
| 4,061,120 Dokumentation              | Option          | nicht verfügbar   | nicht verfügbar   |
| 4,061,121 Dokumentation Enterprise   | nicht verfügbar | Option            | Option            |

| Option             | Mitbestellen mit dem Produkt oder Nachbestellen als Option<br>möglich                                                                                                    |
|--------------------|----------------------------------------------------------------------------------------------------|
| integriert         | Es erfolgt ein automatisches Ausliefern des Produktes mit der<br>Freischaltung. Bei fehlender Freischaltung (ältere Version), ist<br>das Bestellen eines Freischaltcodes erforderlich. |
| nicht<br>verfügbar | Bestellen oder Freischalten ist nicht möglich                                                                                                    |
| *                  | Nicht für den Dauerbetrieb geeignet, da der PC immer mit<br>dem Schweißgerät verbunden sein muss. Deshalb eignet sich<br>diese Option nur für Demonstrationszwecke.                    |
|                    |                                                                                                    |

#### Zubehör

**WICHTIG!** Demo Licence / Licence Key kann nur in Verbindung mit dem Interface RS 232 / LocalNet verwendet werden.

- Interface RS 232 / LocalNet ...... 4,100,262

Sind sämtliche Anschlussbuchsen LocalNet des Schweißsystems (z.B. am Schweißgerät oder am Drahtvorschub) belegt, werden folgende Optionen empfohlen:

### Demo Licence / Licence Key anschließen

#### Sicherheit

#### 🔥 WARNUNG!

Gefahr durch Fehlbedienung und fehlerhaft durchgeführte Arbeiten. Schwere Personen- und Sachschäden können die Folge sein.

- Alle in diesem Dokument beschriebenen Arbeiten und Funktionen dürfen nur von technisch geschultem Fachpersonal ausgeführt werden.
- Dieses Dokument vollständig lesen und verstehen.
- Sämtliche Sicherheitsvorschriften und Benutzerdokumentationen dieses Gerätes und aller Systemkomponenten lesen und verstehen.

Hardware ver-1. Verbindungskabel LocalNet an einer knüpfen freien Anschlussbuchse LocalNet anstecken (z.B. am Schweißgerät) + 🔘 Interface RS 232 / LocalNet (4,100,262) LocalNet RS 232 Schweißgerät 3. Je nach Schnittstellen-Ausführung, 2. RS 232-Kabel an einer freien seriellen Schnittstelle DemoLicence / Licence Key an einer des PCs (Notebooks) freien parallelen Schnittstelle anstecken \_ **USB-Schnittstelle** des PCs (Notebooks) anstecken DemoLicence Parallel (4,045,896) LicenceKey Parallel (4,045,932) PC vahlweise (Notebook) DemoLicence USB (4,045,898) LicenceKey USB (4,045,934) serielle Schnittstelle

### **Software Installation**

 Software-Paket "LocalNet & Tools"
 Das Software-Paket "LocalNet & Tools" sowie der Software "WIBU-Key" ist im Lieferumfang des Interface "RS 232 / LocalNet" (4,100,262) enthalten.
 1 Software "LocalNet & Tools" installieren
 2 WICHTIG! Nach der Installation der Software "LocalNet & Tools", folgende Datei im Explorer aufrufen:

Zum Beispiel: C: \ Fronius \ Setup \ LNTOOLS \ 25c\_en \ WKDU-Int.exe

Die Datei "WKDU-Int.exe" dient zur Installation der Software "WIBU-Key". Wird die Software "WIBU-Key" nicht installiert, kann es zu Problemen beim Anwenden des Demo Licence Tools kommen.

### **Demo Licence / Licence Key anwenden**

Datenverbin-Demo Licence / Licence Key an der entsprechenden Schnittstelle des PCs (Notebooks) und am Interface RS 232 / LocalNet anschließen, dung gemäß Kapitel "Demo Licence / Licence Key anschließen" 2 Software "Servicemodul" starten Nach dem Start der Software Servicemodul erscheint das Anzeigefenster "Servicemodul" mit der Knotenliste. WICHTIG! In der Abbildung ist nur ein Servicem Netzwerk abgebildet ("com1"). 👿 Robi Knotentvp (NT): \$43 Gegebenenfalls werden in der Gerätetvo (DT): \$01 Knotenliste mehrere Netzwerke Version 2.5.D angezeigt (z.B. "com1" und LicenceKey LPT1 (No:12479999) "com2"). Die gewünschten Optionen sind nur am Schweißgerät verfügbar, Lizenzmanager die mit dem ersten aufgelisteten Beenden Aktualisieren Netz (z.B. "com1") verbunden ist. Anzeigefenster "Servicemodul"

Verfügbarkeit der Optionen

Die gewünschten Optionen sind am Schweißgerät verfügbar,

- solange das Anzeigefenster "Servicemodul" geöffnet ist solange der PC (Notebook) gemäß Kapitel "Demo Licence / Licence Key anschließen" mit dem Schweißgerät verbunden ist
- wenn die gewünschten Optionen am Demo Licence / Licence Key freigeschaltet sind

#### **Optionen für Demo Licence / Licence Key frei**schalten

| Allgemeines                                 | <b>WICHTIG!</b> Das Software-Paket "LocalNet & Tools" sowie der Software "WIBU-<br>Key" ist im Lieferumfang des Interface "RS 232 / LocalNet" (4,100,262) enthal-<br>ten.                                                                                                    |   |  |  |
|---------------------------------------------|----------------------------------------------------------------------------------------------------|---|--|--|
|                                             | Die mitgelieferte Software Servicemodul ermöglicht die Freischaltung auch<br>zukünftiger Optionen am Demo Licence / Licence Key. Dies erfolgt nach demsel<br>ben Prinzip wie bei einem Schweißgerät.                                                                                                    | - |  |  |
|                                             | <ul> <li>Vor dem Laden des Bausteines, mit der gewünschten Option, folgendes sicherstellen:</li> <li>Installation des Software-Paketes "LocalNet &amp; Tools" sowie der Software "WIBUKey" <ul> <li>gemäß Kapitel "Software installieren"</li> </ul> </li> <li>Den Baustein an der entsprechenden Schnittstelle des PCs (Notebooks) und am Interface "RS 232 / LocalNet" anschließen, <ul> <li>gemäß Kapitel "Demo Licence Tool anschließen"</li> </ul> </li> </ul> | Ł |  |  |
| Software Ser-<br>vicemodul star-<br>ten     | Die Software Servicemodul steht im Start-Menü unter "Fronius Product Group"<br>zur Verfügung.                                                                                                    |   |  |  |
| Licence Tool / Li-<br>cence Key<br>anwählen | Nach dem Start der Software Servicemodul erscheint ein Anzeigefenster mit<br>sämtlichen im LocalNet vernetzten Elementen.<br>WICHTIG! Erscheint das aktuelle<br>Netzwerk nicht, auf Button "Aktuali-                                                                                                    |   |  |  |

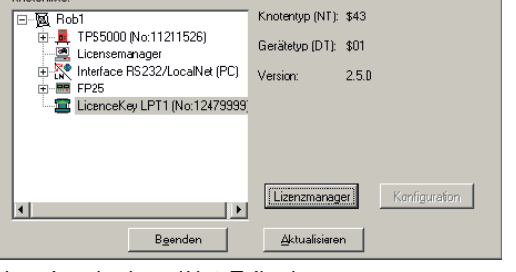

Anzeige der LocalNet-Teilnehmer

sieren" klicken.

- Mittels Doppelklick auf das aktive -Netzwerk (z.B. "com1"), werden sämtliche LocalNet-Teilnehmer aufgelistet
- Auf das Element "Licence Key" kli-cken
- Auf Button "Lizenzmanager" kli-\_ cken

#### Bestellung der gewünschten Optionen

Es erscheint das Auswahlfenster "Lizenzmanagement". Sowohl die eingebauten als auch die verfügbaren Optionen werden aufgelistet.

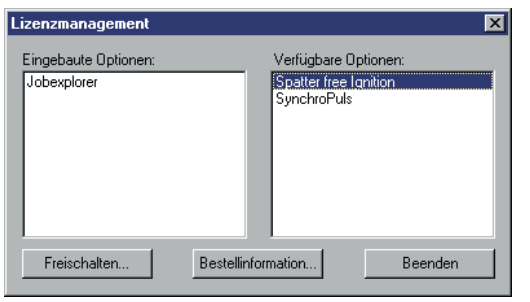

Werden Bestellinformationen gewünscht

- Die entsprechenden Optionen, im Feld "Verfügbare Optionen", markieren
- Auf Button "Bestellinformation" klicken

Eingebaute Optionen und verfügbare (bestellbare) Optionen

Es erscheint das Anzeigefenster "Bestellinformation".

| B | estellinformatio            | n                             | ×       |
|---|-----------------------------|-------------------------------|---------|
|   | TPS4000 (No:09<br>4.061.002 | 403380):<br>Spatter free Igni | ition   |
|   | Speichem                    | Kopieren                      | Beenden |

Für die Bestellung, z.B. per E-Mail, können die Bestellinformationen in die Zwischenablage des PCs (Notebooks) kopiert werden

Auf Button "Kopieren" klicken

Bestellinformation (Text für Bestellung)

Nach erfolgter Bestellung wird, z.B. per e-mail, ein Code zur Freischaltung der bestellten Optionen übermittelt.

| Bestellte Optio-<br>nen freischalten | Servicemodul<br>Knotenlinte:<br>Rob1<br>FFS000 [No:11211526]<br>Licensemanager<br>P R Interface RS232/LocalNet (PC)<br>P Interface RS232/LocalNet (PC)<br>D E F225<br>LicenceK.ey LPT1 (No:12479999)<br>Bgenden | Knotentyp (NT): \$43<br>Gerätetyp (DT): \$01<br>Version: 2.5.0<br>[Lizenzmanager]<br>Aktualisiaren | ureion | Im Anzeigefenster "Servicemodul"<br>auf das Element "Licence Key" kli-<br>cken.<br><b>WICHTIG!</b> Die Seriennummer des<br>angewählten Elementes muss mit<br>der Seriennummer des Licence<br>Tools / Licence Keys übereinstim-<br>men, für welches die Option be-<br>stellt wurde.<br>Auf Button "Lizenzmanager" kli- |
|--------------------------------------|----------------------------------------------------------------------------------------------------|----------------------------------------------------------------------------------------------------|--------|----------------------------------------------------------------------------------------------------|
|                                      | Anzeige der LocalNet-Te                                                                                                    | ilnehmer                                                                                           |        | cken.                                                                                                    |

Es erscheint das Auswahlfenster "Lizenzmanagement".

| Lizenzmanagement                    | ×                                                            |
|-------------------------------------|--------------------------------------------------------------|
| Eingebaute Optionen:<br>Jobexplorer | Verfügbare Optionen:<br>Spatter free Ignition<br>SynchroPuls |
| Freischalten Best                   | ellinformation Beenden                                       |

Anzeigefenster "Lizenzmangement"

- Die freizuschaltenden Optionen, im Feld "Verfügbare Optionen", markieren
- Im Anzeigefenster "Lizenzmanagement" auf Button "Freischalten" klicken

Es erscheint das Dialogfenster "Optionen freischalten"

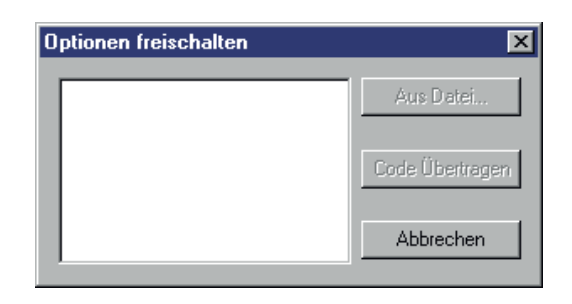

Im Dialogfenster "Optionen freischalten" entweder

- Code per Tastatur in das leere Feld eintragen
- Auf Button "Code übertragen" klicken
  - Die bestellten Optionen werden freigeschaltet

Eingabe des Codes für die Freischaltung der bestellten Optionen

Oder, falls Datei für den Code übermittelt wurde, auf Button "Aus Datei" klicken

- Im nachfolgend erscheinenden Dialogfenster (nicht abgebildet) Datei auswählen (Pfad angeben)
- Code wird automatisch in das leere Feld im Dialogfenster "Optionen freischalten" eingetragen
- Auf Button "Code übertragen" klicken
- Die bestellten Optionen werden freigeschaltet

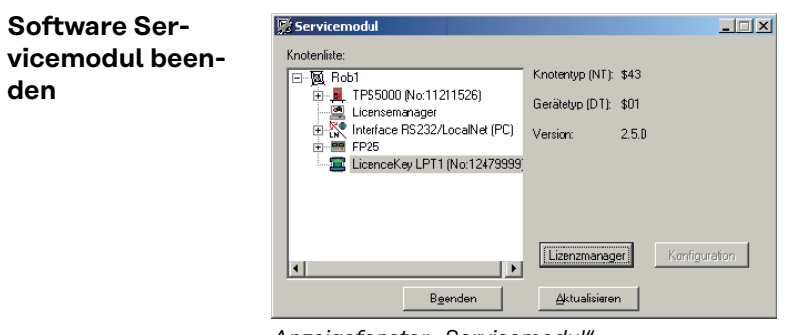

Anzeigefenster "Servicemodul"

Durch Klicken auf Button "Beenden", im Anzeigefenster "Servicemodul", die Software Servicemodul beenden

# General

| Product concept            | In addition to the complex functionality of the digital welding machine Fronius<br>offers a wide range of options. Many of our customers are interested in expanding<br>the range of application of the digital welding machines used, or in further indivi-<br>dualising their installation.                    |  |  |  |  |
|----------------------------|----------------------------------------------------------------------------------------------------|--|--|--|--|
|                            | The Demo Licence / Licence Key allows to release the use of options directly at the customer's installation within short time.                                                                                                    |  |  |  |  |
| Demo Licence               | A presentation given on the customer's installation directly creates the perfect<br>conditions for demonstrating the advantages of the various options. This is useful<br>as the benefit of the requested option can be demonstrated directly in relation to<br>the application of the customer.                 |  |  |  |  |
|                            | Also the training of the customer on site is desirable in many cases.                                                                                                    |  |  |  |  |
|                            | All this can be achieved by means of the Demo Licence.                                                                                                    |  |  |  |  |
|                            | <b>IMPORTANT!</b> The Demo Licence also allows as standard the presentation of options, which may be used as a full version without a PC. As the Demo Licence will only function when linked to a PC (notebook), the Demo Licence is suitable for demonstration purposes only.                                   |  |  |  |  |
|                            | The Demo Licence is connected to a PC (notebook). The PC (notebook) is linked with the LocalNet of the welding machine via the interface "RS 232 / LocalNet" (4,100,262).                                                                                                    |  |  |  |  |
|                            | As long as the above mentioned connection is maintained, the options released for the Demo Licence remain fully operational and are available for demonstration and training purposes.                                                                                                    |  |  |  |  |
| Licence Key                | The Licence Key functions on the same principle as the Demo Licence. The Li-<br>cence Key is plugged into a PC (Notebook). The options released for the Licence<br>Key are available on any welding machine, as long as the PC remains connected<br>to this welding machine.                                     |  |  |  |  |
|                            | With the Licence Key, only those options are offered, which in the full version also require a PC.                                                                                                    |  |  |  |  |
| Software service<br>module | In connection with the software service module it is possible to release additional options on the Demo Licence Tool / Licence Key. This is carried out following the same principles as in the case of a welding machine.                                                                                       |  |  |  |  |
|                            | <b>IMPORTANT!</b> The software service module is included in the scope of the soft-<br>ware package "LocalNet & Tools" enclosed with the Demo Licence / Licence Key.                                                                                                    |  |  |  |  |
|                            | For orders of the free options released by means of the Demo Licence / Licence<br>Key, the same selection is available as for digital welding machines. The identifi-<br>cation of single Demo Licence / Licence Keys is via the serial numbers stored in<br>the Demo Licence / Licence Key and printed on them. |  |  |  |  |

After having ordered the requested option, you will receive a code for releasing the requested option, e.g. via e-mail.

| Versions | For the different interfaces on the PCs (notebooks) we offer the following versi- |
|----------|-----------------------------------------------------------------------------------|
|          | ons:                                                                              |
|          | - Demo Licence for parallel interface 4,045,896                                   |
|          | - Demo Licence for USB interface 4,045,898                                        |
|          | - Licence Key for parallel interface                                              |
|          | - Licence Key for USB interface                                                   |

# System requirements

| PC (Notebook)<br>Welding machine | NOTE!                                                                                                    |  |  |  |
|----------------------------------|----------------------------------------------------------------------------------------------------|--|--|--|
|                                  | As Fronius does not have any influence on the number of applications installed nor on the operating system used, it is not possible to specify the minimum re-<br>quirements of hardware of the used PC (notebook).                                                                                        |  |  |  |
|                                  | Depending on the interface version of your Demo Licence / Licence Key the fol-<br>lowing operating systems are acceptable:<br>- parallel interface: Windows 95 / 98 / 98 SE / ME / NT 4.0 / 2000 / XP<br>- USB interface: Windows 98 / 98 SE / ME / 2000 / XP                                              |  |  |  |
|                                  | Installed software (included in the scope of supply of the Demo Licence):<br>- software package "LocalNet & Tools", as of version 2.5 c<br>- software "WIBU-Key" (WKDU-INT.exe)                                                                                                    |  |  |  |
|                                  | <ul> <li>The Demo Licence / Licence Key is supported by the following welding machines:</li> <li>Trans Synergic 4000 / 5000</li> <li>TransPuls Synergic 2700 / 3200 / 4000 / 5000</li> <li>TransTig 2200 / 2500 / 3000 / 4000 / 5000</li> <li>MagicWave 1700 / 2200 / 2500 / 3000 / 4000 / 5000</li> </ul> |  |  |  |
|                                  | The Demo Licence / Licence Key is supported as of the following software versi-<br>on:                                                                                                    |  |  |  |

- software version OFFICIAL UST V2.85.1 (welding machine)

### **Order numbers**

| Demo Licence           | <ul> <li>Demo Licence for parallel interface</li></ul>                                                                                                   |
|------------------------|----------------------------------------------------------------------------------------------------|
| Licence Key            | <ul> <li>Licence Key for parallel interface</li></ul>                                                                                                    |
| Available opti-<br>ons | Any option offered for the final release of the welding machine is also available<br>for the Demo Licence / Licence Key.<br>Currently available options: |

**IMPORTANT!** The option mode CC / CV (constant current / constant voltage) can only be made available if a robot interface ROB 5000 or a field bus coupler for robot control is connected with the LocalNet.

|                                      | Welding machi- |                   |                   |
|--------------------------------------|----------------|-------------------|-------------------|
| Item                                 | ne             | Demo Licence      | Licence Key       |
|                                      |                | (Parallel / USB)  | (Parallel / USB)  |
|                                      |                | (4,045,896 / 898) | (4,045,932 / 934) |
| 4,061,101 SynchroPuls                | Option         | Integrated*       | Not available     |
| 4,061,102 SFI                        | Option         | integrated*       | Not available     |
| 4,061,103 JobExplorer                | Option         | Not available     | Not available     |
| 4,061,107 JobExplorer Enterprise     | Not available  | Option            | Option            |
| 4,061,104 GunTrigger                 | Option         | Integrated*       | Not available     |
| 4,061,105 WeldProcessData            | Option         | Not available     | Not available     |
| 4,061,108 WeldProcessData Enterprise | Not available  | Option            | Option            |
| 4,061,109 WeldOffice                 | Option         | Integrated*       | Not available     |
| 4,061,111 WeldOffice Enterprise      | Not available  | Option            | Option            |
| 4,061,106 Mode CC / CV               | Option         | Integrated*       | Not available     |
| 4,061,112 TCS                        | Option         | Integrated*       | Not available     |
| 4,061,113 Drive                      | Option         | Integrated*       | Not available     |
| 4,061,110 TimeTwin Digital           | Option         | Not available     | Not available     |
| 4,061,120 Documentation              | Option         | Not available     | Not available     |
| 4,061,121 Documentation Enterprise   | Not available  | Option            | Option            |

| Option        | Order with the product or order later as option possible                                                                                                    |
|---------------|----------------------------------------------------------------------------------------------------|
| Integrated    | Automatic delivery of the product takes place with release.<br>When release does not take place (older version), a release<br>code must be ordered.                    |
| Not available | Order and/or release is not possible                                                                                                    |
| *             | Not suitable for permanent operation, as the PC must always<br>be linked to the welding machine. This option is therefore only<br>suitable for demonstration purposes. |

| Accessories | <b>IMPORTANT!</b> The Demo Licence / Licence Key can only be used in connection with the interface RS 232 / LocalNet.<br>- Interface RS 232 / LocalNet                                                         |
|-------------|----------------------------------------------------------------------------------------------------|
|             | <ul> <li>If all LocalNet sockets of the welding system (e.g. at the welding machine or the wire feeder) are occupied, the following options are recommended:</li> <li>Distributor "LocalNet passive"</li></ul> |
|             | - Distributor "LocalNet active"                                                                                                    |

#### How to connect the Demo Licence / Licence Key

#### Safety

#### 🚹 WARNING!

#### Danger from incorrect operation and work that is not carried out properly.

This can result in serious personal injury and damage to property.

- All the work and functions described in this document must only be carried out by technically trained and qualified personnel.
- Read and understand this document in full.
- Read and understand all safety rules and user documentation for this device and all system components.

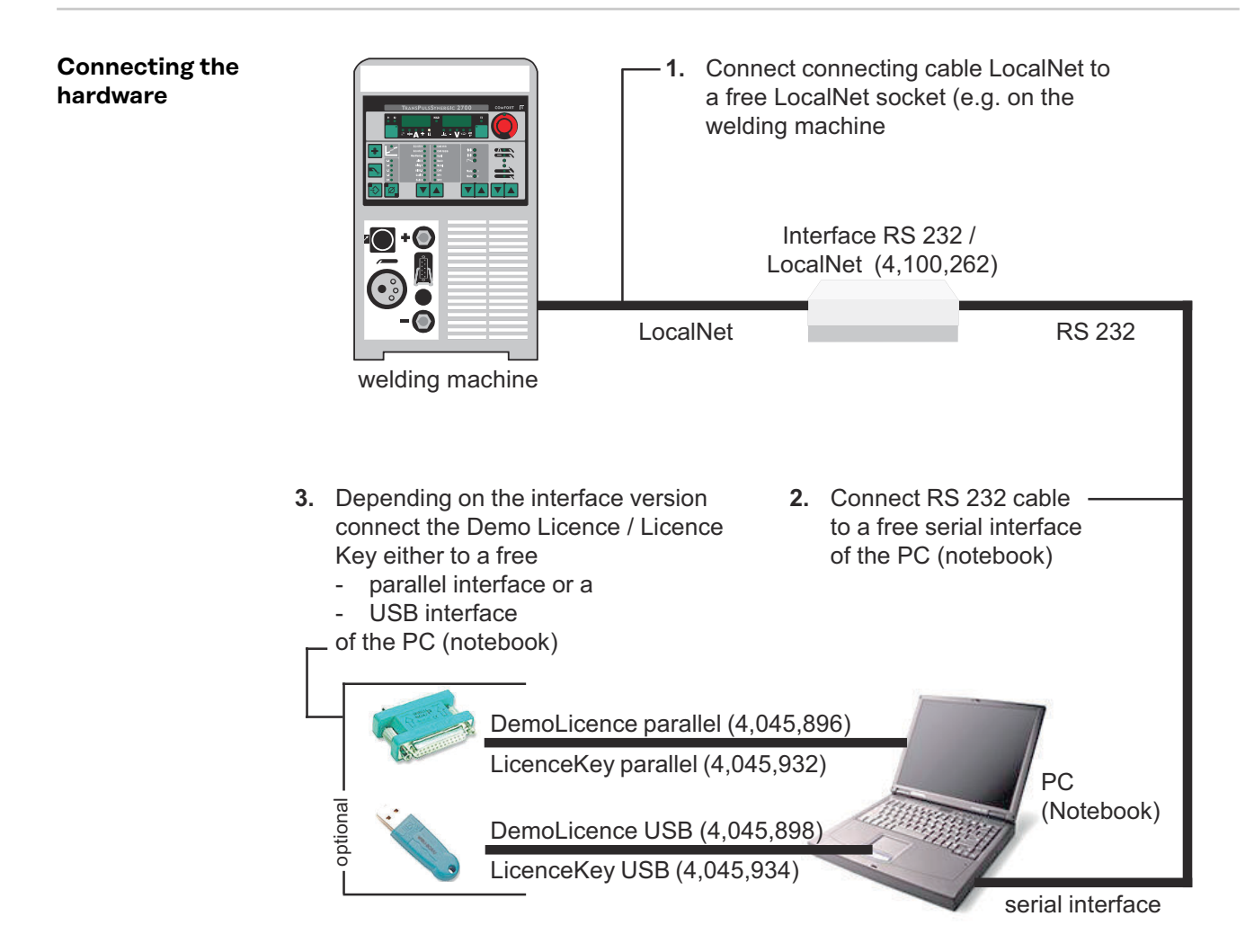

### Software installation

Software package "LocalNet & Tools" The software package "LocalNet & Tools" as well as the software "WIBU-Key" is included in the scope of supply of the interface "RS 232 / LocalNet" (4,100,262).

1

**1** install software "LocalNet & Tools"

**IMPORTANT!** After having installed the software "LocalNet & Tools" call up the following files in the explorer:

e.g.: C: \ Fronius \ Setup \ LNTOOLS \ 25c\_en \ WKDU-Int.exe

The file "WKDU-Int.exe" is used for installing the software "WIBU-Key". If the software "WIBU-Key" is not installed, there may arise problems when using the Demo Licence Tool.

#### How to use the Demo Licence / Licence Key

Data link

Connect the Demo Licence / Licence Key with the corresponding interface of the PC (notebook) and with the interface RS 232 / LocalNet,

- in accordance with Chapter "How to connect the Demo Licence / Licence Key"
- **2** start software "Service module"

\_

After the start of the software service module the "Service module" window including the node list is displayed.

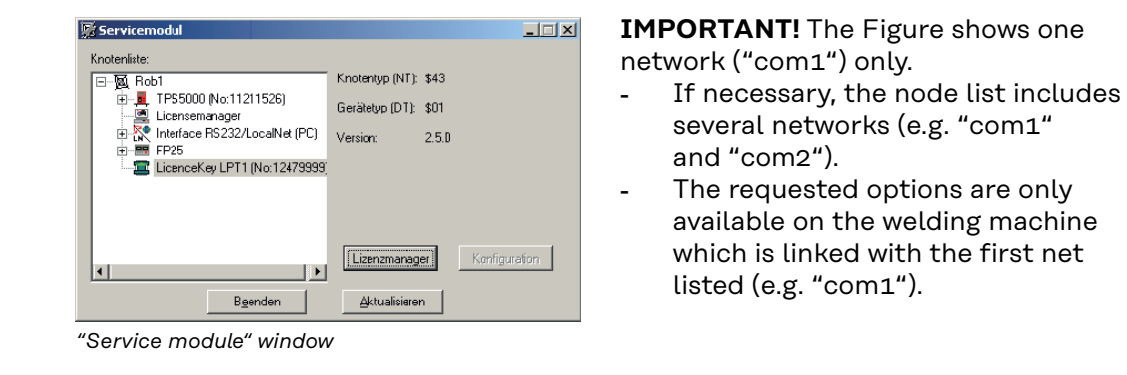

Availability of options The requested options are available on the welding machine,

- as long as the "Service Module" window is opened
  - as long as the PC (notebook) is connected with the welding machine in accordance with the Chapter "How to connect the Demo Licence / Licence Key"
- if the requested options are released on the Demo Licence / Licence Key

### Releasing the options for Demo Licence / Licence Key

| General                                          | <ul> <li><b>IMPORTANT!</b> The software package "LocalNet &amp; Tools" as well as the software "WIBUKey" are included in the scope of supply of the interface "RS 232 / LocalNet" (4,100,262).</li> <li>The supplied software service module also allows to release future options on the Demo Licence / Licence Key. This is carried out following the same principle as in the case of a welding machine.</li> </ul>                                                                                                    |  |  |  |
|--------------------------------------------------|----------------------------------------------------------------------------------------------------|--|--|--|
|                                                  |                                                                                                    |  |  |  |
|                                                  | <ul> <li>Before the module is loaded by using the requested option, make sure that:</li> <li>the software package "LocalNet &amp; Tools" as well as the software "WIBU-Key" are installed</li> <li>according to chapter "Software Installation"</li> <li>the module of the corresponding interface of the PC (notebook) and on the interface "RS 232 / LocalNet" is connected,</li> <li>in accordance with the chapter "How to connect the Demo Licence Tool"</li> </ul>                                                                                                    |  |  |  |
| Start software<br>service module                 | The software service module is made available in the start menu under "Fronius<br>Product Group".                                                                                                    |  |  |  |
| Select Demo Li-<br>cence Tool / Li-<br>cence Key | After having started the software service module a window with all elements lin-<br>ked in the LocalNet is shown.                                                                                                    |  |  |  |
|                                                  | Servicemodul       Important! If the current network is not displayed, click the button "Up-date".         Important:       Important: |  |  |  |

Bgenden <u>Aktualisieren</u> Display of the LocalNet parties

Lizenzmanager

•

Click button "Licence Manager"

#### Ordering the requested options

The selection window "Licence Management" is displayed. Both the installed as well as the available options are listed.

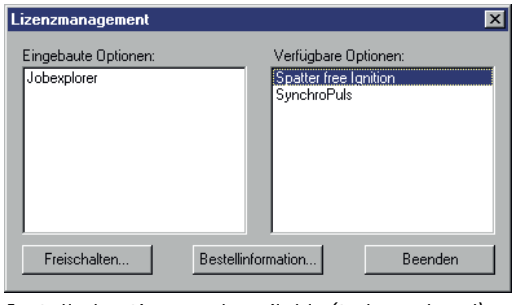

If information regarding the order is requested:

- select the respective options in the box "Available Options"
- click button "Order Information"

Installed options and available (to be ordered) options

The window "Order Information" is displayed.

| Bestellin         | formation         |                                    | ×       | ] |
|-------------------|-------------------|------------------------------------|---------|---|
| TPS400<br>4.061.0 | 10 (No:0940<br>02 | 03380):<br>Spatter free l <u>o</u> | gnition |   |
| Speich            | iem               | Kopieren                           | Beenden |   |

For the order, e.g. via e-mail, it is possible to copy the order information in the clipboard of the PC (notebooks) - click button "Copy

Order information (text for order)

After ordering, e.g. via e-mail, a code is transmitted to release the ordered options.

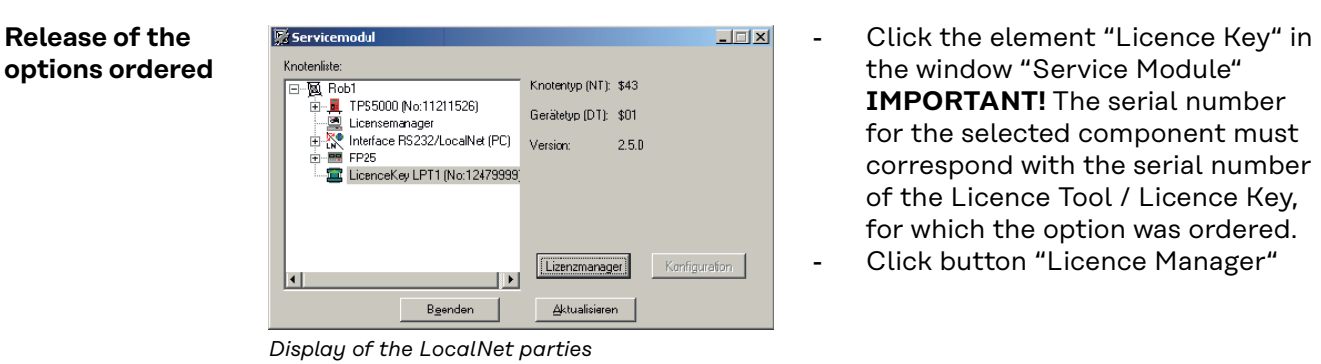

The selection window "Licence Management" is displayed.

| Lizenzmanagement                    | ×                                                            |
|-------------------------------------|--------------------------------------------------------------|
| Eingebaute Optionen:<br>Jobexplorer | Verfügbare Optionen:<br>Spatter free Ignition<br>SynchroPuls |
| Freischalten                        | Bestellinformation Beenden                                   |

- Select the options to be released in the box "Available Options"

Click the button "Release" in the window "Licence Management"

Window "Licence Management"

The dialogue box "Release Options" is displayed

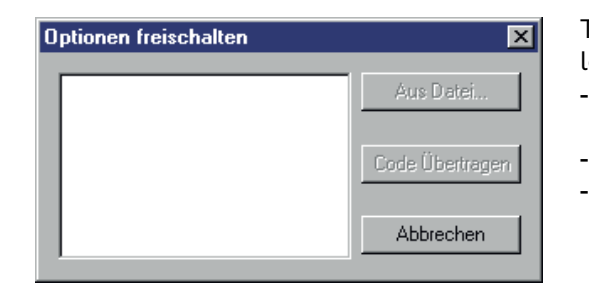

The following is carried out in the dialogue box "Release Options"

- enter code in empty box via keyboard
- click the button "Transfer Code"
- The ordered options are released.

Code entry for the release of the options ordered

If the file for the code was transmitted, click the button "From File"

- select file in the dialogue box shown subsequently (not detailed) (specify path)
- The code is automatically entered in the empty field in the dialogue box "Release Options"
- Click button "Transfer Code"
- The ordered options are released.

### Close software servicemodule

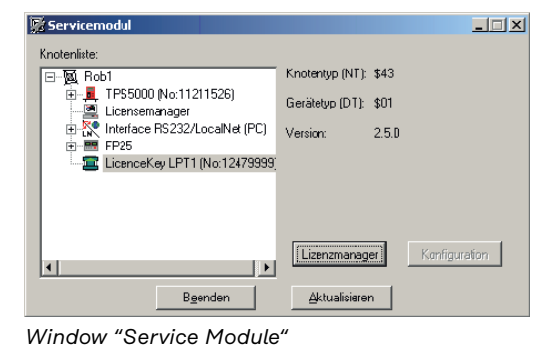

- Click the button "Close" in the window "Service Module" to close the software service module.

## Généralités

| Concept produit               | En plus de la grande fonctionnalité des appareilles de soudage numériques, Fro-<br>nius propose une large gamme d'options. Les clients expriment souvent le désir<br>d'élargir les possibilités d'application de leur appareil de soudage numérique ou<br>de personnaliser encore plus leur installation.<br>Le Demo Licence / Licence Key permet de libérer des options sur l'installation du<br>client pour une courte durée. |
|-------------------------------|----------------------------------------------------------------------------------------------------|
| Demo Licence                  | L'idéal pour présenter les avantages des options entrant en ligne de compte est<br>de faire une démonstration directement sur l'installation du client. En particulier<br>parce que vous pouvez ainsi montrer comment s'utilisent les options désirées<br>dans le cadre concret des applications du client.                                                                                                    |
|                               | Il est d'autre part souvent souhaitable de former le client sur place.                                                                                                    |
|                               | Demo Licence vous offre toutes ces possibilités.                                                                                                    |
|                               | <b>IMPORTANT!</b> La licence de démonstration (Demo Licence) permet également la présentation d'options en série pouvant être utilisées en tant que version intégra-<br>le sans PC. Comme la licence de démontrastion fonctionne exclusivement en as-<br>sociation avec un PC (ordinateur portable), elle ne se prête toutefois qu'à des fins<br>de démonstration.                                                              |
|                               | Le Demo Licence se connecte à un PC (portable). Le PC (portable) est relié au<br>LocalNet de l 'appareil de soudage par l'interface « RS 232 / LocalNet<br>» (4,100,262).                                                                                                    |
|                               | Tant que la connexion sus-mentionnée est maintenue, toutes les options libérées<br>pour le Demo Licence sont totalement opérationnelles et sont à votre disposition<br>pour vos démonstrations et cours de formation.                                                                                                    |
| Licence Key                   | La Licence Key fonctionne d'après le même principe que la licence de démons-<br>tration. Elle se branche également sur un PC (ordinateur portable). Les options<br>autorisées pour la Licence Key sont disponibles sur l'appareil de soudage de vot-<br>re choix tant que le PC (ordinateur portable) reste connecté à cette dernière.                                                                                          |
|                               | ment un PC (ordinateur portable) dans la version intégrale.                                                                                                    |
| Le logiciel Ser-<br>vicemodul | En lien avec le logiciel Servicemodul, il est possible de libérer des options sup-<br>plémentaires sur le Demo Licence / Licence Key. Ceci se fait sur le même princi-<br>pe que pour un appareil de soudage.                                                                                                    |
|                               | <b>IMPORTANT!</b> Le logiciel Servicemodul est compris dans le progiciel « LocalNet<br>& Tools » qui accompagne le Demo Licence / Licence Key.                                                                                                    |
|                               | Pour commander les options à autoriser au moyen de Demo Licence / Licence<br>Key, on dispose du même choix que pour les appareilles de soudage numériques<br>mêmes. L'identification de la Demo Licence/Licence Key individuelle s'effectue                                                                                                    |

par le biais du numéro de série enregistré dans la Demo Licence/Licence Key et figurant dessus.

Une fois que vous avez demandé l'option désirée, vous recevez un code (par email par exemple) qui vous permet de libérer cette option.

#### 

- Licence Key pour port USB ...... 4,045,934

# Configuration du système

| PC (portable)<br>Appareil de sou-<br>dage | REMARQUE!                                                                                                    |  |  |  |
|-------------------------------------------|----------------------------------------------------------------------------------------------------|--|--|--|
|                                           | Étant donné que Fronius n'a aucune influence sur le nombre d'applications in-<br>stallées et sur le système d'exploitation utilisé, il ne nous est pas possible de<br>vous indiquer les conditions minimum que doit remplir le PC (portable) utilisé.                             |  |  |  |
|                                           | En fonction du modèle de port que vous avez sur votre Demo Licence / Licence<br>Key, vous pouvez vous connecter aux systèmes d'exploitation suivants :<br>- Port parallèle : Windows 95 / 98 / 98 SE / ME / NT 4.0 / 2000 / XP<br>- Port USB: Windwos 98 / 98 SE / ME / 2000 / XP |  |  |  |
|                                           | Logiciels installés (compris dans la livraison du Demo Licence) :<br>- Progiciel « LocalNet & Tools », version 2.5 c et ultérieures<br>- Logiciel « WIBU-Key » (WKDU-INT.exe)                                                                                                    |  |  |  |
|                                           | Le Demo Licence / Licence Key est assisté par les appareilles de soudage suivan-<br>tes :<br>- Trans Synergic 4000 / 5000<br>- TransPuls Synergic 2700 / 3200 / 4000 / 5000<br>- TransTig 2200 / 2500 / 3000 / 4000 / 5000                                                        |  |  |  |
|                                           | <ul> <li>MagicWave 1700 / 2200 / 2500 / 3000 / 4000 / 5000</li> <li>Le Demo Licence / Licence Key est assisté à partir de la version de logiciel suivante :</li> <li>Version de logiciel OEEICIAL UST V2 85 1 (appareil de soudage)</li> </ul>                                    |  |  |  |

Version de logiciel OFFICIAL UST V2.85.1 (appareil de soudage)

#### Numéros de commande

| Demo Licence             | <ul> <li>Demo Licence pour port parallèle</li></ul>                                                                                                    |
|--------------------------|----------------------------------------------------------------------------------------------------|
| Licence Key              | <ul> <li>Licence Key pour port parallèle 4,045,932</li> <li>Licence Key pour port USB 4,045,934</li> <li>Les logiciels suivants sont livrés avec le Licence Key:</li> <li>LocalNet &amp; Tools, version 2.5 c et ultérieures</li> <li>Logiciel « WIBU-Key » (WKDU-INT.exe)</li> </ul> |
| Options dispo-<br>nibles | Vous avez à votre disposition pour le Demo Licence / Licence Key toutes les opti-<br>ons qui sont proposées comme pouvant être définitivement libérées sur l 'appa-<br>reil de soudage.                                                                                               |

Les options actuellement disponibles sont les suivantes :

**IMPORTANT!** L'option Mode CC / CV (courant constant / tension constante) n'est disponible que si une interface robot ROB 5000 est installée sur le Local-Net ou si un coupleur de bus de terrain est raccordé pour la commande du robot.

| Articlo                              | Appareil de    | Domo Liconco      | Liconoo Koy       |
|--------------------------------------|----------------|-------------------|-------------------|
| Article                              | souuage        | Demo Licence      | Licence key       |
|                                      |                | (Parallèle / USB) | (Parallèle / USB) |
|                                      |                | (4,045,896 / 898) | (4,045,932 / 934) |
| 4,061,101 SynchroPuls                | Option         | Intégrée*         | Non disponible    |
| 4,061,102 SFI                        | Option         | Intégrée*         | Non disponible    |
| 4,061,103 JobExplorer                | Option         | Intégrée*         | Non disponible    |
| 4,061,107 JobExplorer Enterprise     | Non disponible | Option            | Option            |
| 4,061,104 GunTrigger                 | Option         | Intégrée*         | Non disponible    |
| 4,061,105 WeldProcessData            | Option         | Non disponible    | Non disponible    |
| 4,061,108 WeldProcessData Enterprise | Non disponible | Option            | Option            |
| 4,061,109 WeldOffice                 | Option         | Intégrée*         | Non disponible    |
| 4,061,111 WeldOffice Enterprise      | Non disponible | Option            | Option            |
| 4,061,106 Mode CC / CV               | Option         | Intégrée*         | Non disponible    |
| 4,061,112 TCS                        | Option         | Intégrée*         | Non disponible    |
| 4,061,113 Drive                      | Option         | Intégrée*         | Non disponible    |
| 4,061,110 TimeTwin Digital           | Option         | Non disponible    | Non disponible    |
| 4,061,120 Documentation              | Option         | Non disponible    | Non disponible    |

| Article                            |                     |                                  | Appareil de soudage                                                                                                    | Demo Licence                                                       | Licence Key                                                    |  |
|------------------------------------|---------------------|----------------------------------|----------------------------------------------------------------------------------------------------|--------------------------------------------------------------------|----------------------------------------------------------------|--|
| 4,061,121 Documentation Enterprise |                     | Non disponible                   | Option                                                                                                    | Option                                                             |                                                                |  |
| Option Co<br>ult                   |                     |                                  | Commande en même temps que le produit ou commande<br>ultérieure possibles en option                                                                |                                                                    |                                                                |  |
| Intégrée Le p<br>cas c<br>néce     |                     | Le pr<br>cas c<br>néce           | produit est automatiquement livré avec le code d'accès. En<br>d'absence du code d'accès (version plus ancienne), il est<br>essaire de le commander |                                                                    |                                                                |  |
|                                    | Non dispo-<br>nible | La co                            | ommande ou le dét                                                                                                    | blocage ne sont pas                                                | possibles.                                                     |  |
|                                    | *                   | Ne co<br>être<br>cette<br>tratio | onvient pas au fonc<br>connecté à l'appar<br>e raison, cette optic<br>on.                                                                          | ctionnement perma<br>reil de soudage en p<br>on ne se prête qu'à c | nent, car le PC doit<br>ermanence. Pour<br>des fins de démons- |  |

Accessoires

**IMPORTANT!** Le Demo Licence / Licence Key ne peut être utilisé qu'en lien avec l'interface RS 232 / LocalNet.

- Interface RS 232 / LocalNet ...... 4,100,262

Si tous les connecteurs LocalNet du système de soudage (par exemple sur l'appareil de soudage ou sur l'avance du fil) sont affectés, nous vous recommandons les options suivantes :

### **Raccorder Demo Licence / Licence Key**

#### Sécurité

#### AVERTISSEMENT!

**Danger dû à une erreur de manipulation et d'erreur en cours d'opération.** Cela peut entraîner des dommages corporels et matériels graves.

- Toutes les fonctions et tous les travaux décrits dans le présent document
- doivent uniquement être exécutés par du personnel techniquement qualifié.
  Ce document doit être lu et compris dans son intégralité.
- Lire et comprendre toutes les consignes de sécurité et la documentation utilisateur de cet appareil et de tous les composants périphériques.

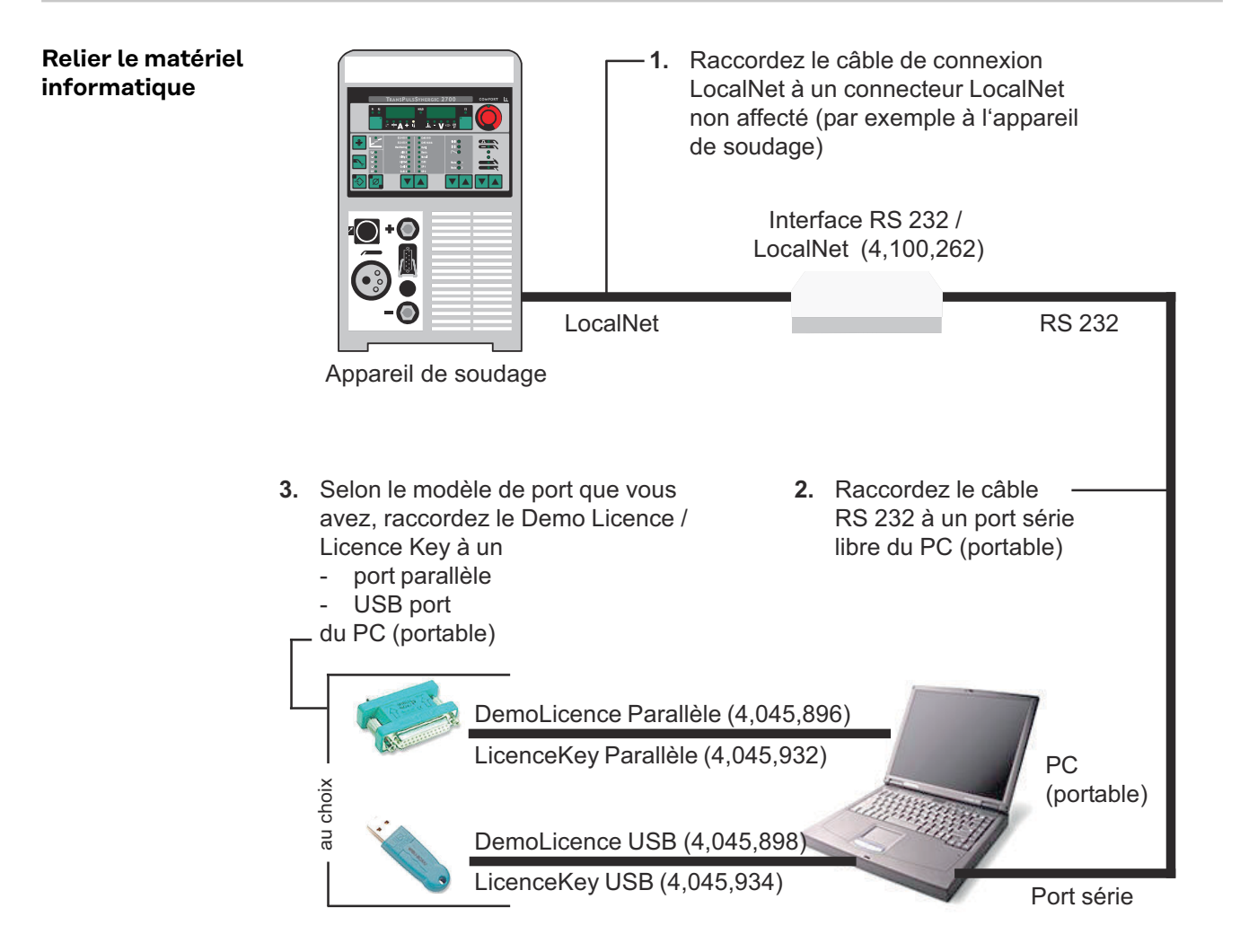

### Installation du logiciel

Logiciels « LocalNet & Tools » Le progiciel «LocalNet & Tools» ainsi que le logiciel «WIBU-Key» sont compris dans la livraison de l'interface «RS 232/LocalNet (4,100,262)»

| 1 |
|---|
| 2 |

Installer le logiciel « LocalNet & Tools »

**IMPORTANT!** Suite à l'installation du progiciel « LocalNet & Tools » , appeler le fichier suivant dans l'explorateur:

Exemple: C: \ Fronius \ Setup \ LNTOOLS \ 25c\_en \ WKDU-Int.exe

A défaut de l'installation du logiciel «WIBU-Key», des problèmes peuvent survenir à l'application du Demo Licence Tool.

### **Utiliser Demo Licence / Licence Key**

Circuit de transmission des données IRaccordez le Demo Licence / Licence Key au port correspondant de votre PC(portable) et à l'interface RS 232 / LocalNet

- conformément au chapitre « Raccorder Demo Licence / Licence Key »

2 Lancez le logiciel « Servicemodul »

Une fois que vous avez lancé le logiciel Servicemodul, la fenêtre « Servicemodul » contenant la liste des noeuds s'affiche.

| ⊡` Rob1                                                            | Knotentyp (NT): \$43        |
|--------------------------------------------------------------------|-----------------------------|
| <ul> <li>TP\$5000 (No:11211526)</li> <li>Licensemanager</li> </ul> | Gerätetyp (DT): \$01        |
| Interface RS232/LocalNet (PC)     F                                | Version: 2.5.0              |
| 🔤 LicenceKey LPT1 (No:12479999                                     |                             |
|                                                                    |                             |
|                                                                    |                             |
| 4                                                                  | Lizenzmanager Konfiguration |
|                                                                    | ·                           |

**IMPORTNANT!** Sur la figure, vous ne trouvez qu'un seul réseau représenté (« com1 »).

- Il se peut que plusieurs réseaux soient affichés dans la liste des noeuds (par exemple « com1 » et « com2 »).
- Les options désirées ne sont disponibles que sur l'appareil de soudage qui est relié au premier réseau de la liste (par exemple « com1 »).

### Disponibilité des options

Les options désirées sont disponibles sur l'appareil de soudage

- tant que la fenêtre d'affichage « Servicemodul » est ouverte,
- tant que le PC (portable) est connecté à l'appareil de soudage conformément au chapitre « Raccorder Demo Licence / Licence Key »,
- lorsque les options désirées sont libérées sur le Demo Licence / Licence Key.

### Libérer les options sur le Demo Licence / Licence Кеу

| Généralités                                       | <b>IMPORTANT!</b> Le progiciel « LocalNet & Tools » et le logiciel « WIBU-Key » sont<br>compris dans la livraison de l'interface « RS 232 / LocalNet » (4,100,262).                                                                                                    |                                                                                                    |  |  |
|---------------------------------------------------|----------------------------------------------------------------------------------------------------|----------------------------------------------------------------------------------------------------|--|--|
|                                                   | Le logiciel Servicemodul livré avec perr<br>futures sur le Demo Licence / Licence  <br>pour l 'appareil de soudage.                                                                                                    | mettra de libérer également les options<br>Key. Ceci se fait sur le même principe que                                                                                                    |  |  |
|                                                   | <ul> <li>Avant de charger le module, avec l'option désirée, faites les vérifications suivantes :</li> <li>Installation du progiciel « LocalNet &amp; Tools » et du logiciel « WIBU-Key »,</li> <li>suivant le chapitre « Installation du logiciel »</li> <li>Raccordez le module au port correspondant du PC (portable) et à l'interface « RS 232 / LocalNet »</li> <li>conformément au chapitre « Raccorder Demo Licence Tool ».</li> </ul>                                                                                                    |                                                                                                    |  |  |
| Lancez le logi-<br>ciel « Service-<br>modul »     | Le logiciel Servicemodul est disponible dans le menu Démarrer sous « Fronius<br>Product Group ».                                                                                                    |                                                                                                    |  |  |
| Sélectionner De-<br>mo Licence / Li-<br>cence Key | Une fois que vous avez lancé le logiciel<br>tous les éléments en réseau sur le Loca<br><u>Servicemodul</u><br><u>Rotenite:</u><br><u>Rotenite:</u><br><u>Rotenite</u> | Servicemodul, une fenêtre comportant<br>alNet s'affiche.<br><b>IMPORTANT!</b> Si le réseau actuel ne<br>s'affiche pas, cliquez sur le bouton «<br>Refresh ».<br>- Pour faire apparaître la liste de<br>tous los postos l ocalNet, double- |  |  |

Lizenzmanager

Aktualisieren

- F

Beenden

Affichage des postes LocalNet

•

Kenfiguration

- Pour faire apparaître la liste de tous les postes LocalNet, doublecliquez sur le réseau actif (par exemple « com1 »)
- Cliquez sur l'élément « Licence -Key »
- Cliquez sur le bouton « Licence \_ Manager »

#### Commande des options désirées

La fenêtre « Licence Management » s'affiche. Vous voyez apparaître la liste des options intégrées et des options disponibles.

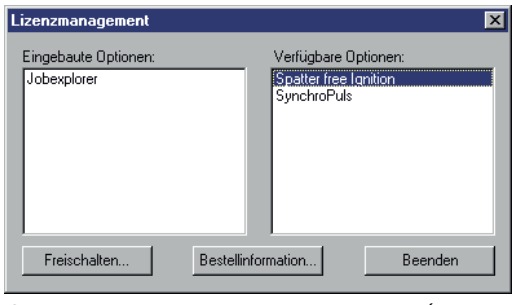

Si vous désirez des informations concernant la commande

- sélectionnez l'option correspondante dans le champ « Available options »
- Cliquez sur le bouton « Ordering information »

Options intégrées et options disponibles (sur commande)

La fenêtre « Ordering information » s'affiche.

| B | estellinformatic            | n                             | ×       |
|---|-----------------------------|-------------------------------|---------|
|   | TPS4000 (No:09<br>4.061.002 | )403380):<br>Spatter free Ign | ition   |
|   | Speichem                    | Kopieren                      | Beenden |

Pour les commandes, par e-mail par exemple, vous pouvez copier les informations concernant la commande dans le presse-papier du PC (portable) - Cliquez sur le bouton « Copy »

Une fois la commande passée, nous vous ferons parvenir un code, par e-mail par exemple, qui vous permettra de libérer l'option commandée.

Libérer les options commandées

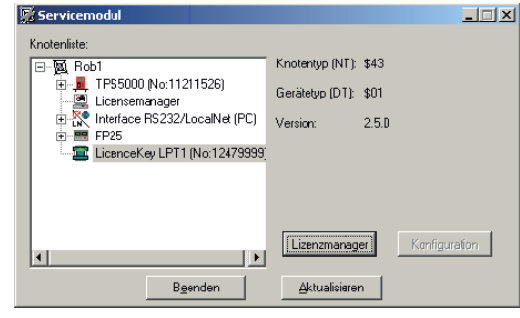

Affichage des postes LocalNet

La fenêtre « Licence Management » s'affiche.

| Lizenzmanagement           | ×                                    |
|----------------------------|--------------------------------------|
| Eingebaute Optionen:       | Verfügbare Optionen:                 |
| Jobexplorer                | Spatter free Ignition<br>SynchroPuls |
| Freischalten Bestellinforr | nation Beenden                       |

Fenêtre d'affichage « Licence Manager »

- Cliquez dans la fenêtre d'affichage « Servicemodul » sur l'élément « Licence Key »
   IMPORTANT! Le numéro de série de l'élément sélectionné doit coïncider avec celui du Licence Tool/Licence Key pour lequel l'option a été commandée.
- Cliquez sur le bouton « Licence Manager »
- Sélectionnez les options que vous voulez libérer dans le champ « Available Options »
- Cliquez dans la fenêtre d'affichage « Licence Management » sur le bouton « Enable... »

Information concernant la commande (texte de la commande)

La boîte de dialogue « Enable options » s'affiche

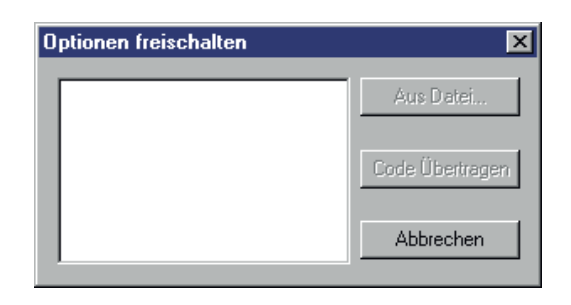

Dans la boîte de dialogue « Enable options », vous pouvez soit

- entrer le code dans le champ vide en utilisant le clavier,
- cliquez sur le bouton « Transmit code »
  - et les options commandées sont libérées.

Entrer le code pour libérer les options commandées

soit cliquer sur le bouton « From file... » si un fichier vous a été transmis pour le code.

- Sélectionnez le fichier (indiquez-en le chemin) dans la boîte de dialogue qui s'affiche ensuite (pas d'illustration).
- Le code est automatiquement saisi dans le champ vide de la boîte de dialo-\_ gue « Enable options ».
- Cliquez sur le bouton « Transmit code ».

∆ktualisieren

Les options commandées sont libérées.

| Quittez le logi-       | Servicemodul                                                                                                    |                                              | - |
|------------------------|----------------------------------------------------------------------------------------------------|----------------------------------------------|---|
| ciel Servicemo-<br>dul | Knotenliste:<br>□- Rob1<br>⊕-■ TP\$5000 (No:11211526)<br>□ Censemanager                                              | Knotentyp (NT): \$43<br>Gerätetyp (DT): \$01 |   |
|                        | <ul> <li>B Treat Interface HS/32/Localitiet (PC)</li> <li>B FP25</li> <li>B LicenceKey LPT1 (No.12479999)</li> </ul> | Version: 2.5.0                               |   |

Quittez le logiciel Servicemodul en cliquant sur le bouton « Quit » dans la fenêtre d'affichage « Servicemodul ».

Beenden Fenêtre d'affichage « Servicemodul »

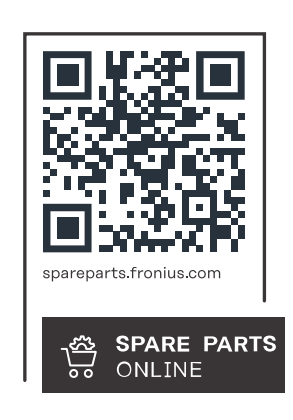

#### Fronius International GmbH

Froniusstraße 1 4643 Pettenbach Austria contact@fronius.com www.fronius.com

At <u>www.fronius.com/contact</u> you will find the contact details of all Fronius subsidiaries and Sales & Service Partners.